TUDNIVALÓK: Most is és a következő gyakorlatokon is – akkor is, ha külön nem emeljük ki – az órán meg nem oldott feladatok HÁZI FELADAT-ként megoldandóak!!! Ez fontos a tárgy sikeres teljesítéséhez!

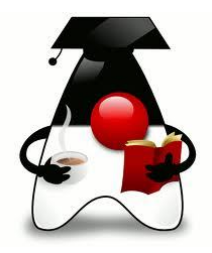

## 1. feladat:

Segítsük a tévéműsorok összeállítását egy Java programmal!

| File:         Sold         File:         Sold         File:         Sold         Misconsessables         Adds         Adds:         Adds:                                                                                                    | Tv-másorok                                                                                                    | Tv-músorok                                                                                                    | 🛃 Tv-másorok                                            |
|----------------------------------------------------------------------------------------------------|----------------------------------------------------------------------------------------------------|----------------------------------------------------------------------------------------------------|---------------------------------------------------------|
| Miscodescending     Miscode       Vilaschause     Miscodescending       kerenturgende     Dahum:       1     Dahum:       2017.10.2       Aprimación scande, matematia<br>Apprinterio, consigicati<br>Negendes abode, informatia<br>Apprinterio, consigicati<br>Negendes abode, informatia<br>Autorescanding       Gopt       Video da how                                                                                                    | File Súgó                                                                                                    | File Súgó                                                                                                    | File Súgó                                               |
| Viscethad misorok: Misorissessilitis:   Immediation disconting Datum:   Immediation disconting Datum:   Immediation disconting Datum:   Immediation disconting Approxediation disconting   Immediation disconting Approxediation disconting   <                                                                                                    | Műsorösszeállítás Adás Adás2                                                                                                    | Műsorösszeállítás Adás Adás2                                                                                     | Műsorösszeálltás Adás Adás2                             |
| Insertifyistä:         Ollum:         2017.10.12         Ampganzke solution         Ampganzke solution         Appganzke solution         Appganzke solution                                                                                                    | Välasztható műsorok: Műsorösszeállítás:                                                                                                    | Műsorok:                                                                                                    | Dátumok: Műsorok:                                       |
| Gog/t         Image: Comparison of the comparison of the comparison of | Isomeretterjesető:         Dálum:         2817/10.12           Amsgurók erdőki, tölfendem<br>A primszámok szellým, matematika<br>A szurkerem modól, csillájsászat<br>Napitorlések, csillájsászat<br>Piogranozás a Javaból, informatika<br>Kitalikazdi         A primszámok szellým, matematika<br>Piogramozás a Javaból, informatika<br>Kitalikazdi | Dătum: 2017.10.13 A magvark endde, înfinielem<br>Kontamiliără, folia<br>Naptitole de cultățiată<br>Kloszald show | 2017.10.12     2017.10.13     2017.10.13     2017.10.14 |
| Vadi vitig oniti  Vidi vitig oniti  Vidi vitig oniti  Vidi vitig oniti  Osszaláliásob beolvasása Osszaláliásob beolvasása Osszaláliásob beolvasása                                                                                                    | Gagyt  Vestex68 show  Valeviliag  Calaby vestex6 for  Calaby vestex6 for  Calaby vestex6 for                                                                                                    | Kowtraző<br>Osszalittásor beolvasása                                                                             | Osszállások beolvasása                                  |

A 700x500-as belső méretű panelek egyikén lehet összeállítani az adásba kerülő műsorokat, valamelyik másikon pedig "megnézni" azokat.

| Választható műsorok:                                                                                                    | Μűsol                                                                  | összeállítás:                                              |
|----------------------------------------------------------------------------------------------------|------------------------------------------------------------------------|------------------------------------------------------------|
| Ismeretterjesztő:                                                                                                    | Dátum:                                                                 | 2017.10.12                                                 |
| A magyatok eredele, történelem<br>A prímszámok zenéje, matematika<br>A zuniverzum csodál, csillagászat<br>Kvanturnkáosz, fizika<br>Napiktörések, csillagászat<br>Programozás a Javaból, informatika<br>Gagyi | A prímszámok zen<br>Programozás a Ja<br>Az univerzum csoc<br>Kiválaszt | éje, matematika<br>vaból, informatika<br>lái, csillagászat |
| Mónika show<br>Való világ                                                                                                    |                                                                        | Törlés                                                     |
|                                                                                                    | V                                                                      | églegesít                                                  |

Kétféle műsort gyártanak, mindkettőt a címe és a műsoridő hossza (elég egy int, mondjuk ennyi perc) jellemzi. Utólag már nem vágnak a műsorból, de a műsor minden adata lekérdezhető. Minden műsort *néznek()*. Ekkor a nézők száma eggyel növekszik. Minden műsornak van valamilyen kiszámítható, egész számmal mért *hatása()*. (Mondjuk, ennyivel növekszik vagy csökken a társadalom össz okossága. ©) Az alaphatás minden műsor esetén azonos a műsoridő hosszának és a nézőszámnak a szorzatával.

Az ismeretterjesztő műsoroknál azt is meg kell adni, hogy az illető műsor milyen tudományághoz tartozik, a műsor hatása pedig az alaphatás és egy, az összes ismeretterjesztő műsorra egyformán érvényes szorzónak a szorzata.

A népbutító gagyi műsor mindig egy celeb körül forog. Ez azt jelenti, hogy a műsorhoz elengedhetetlen egy celeb, ugyanakkor szükség esetén ki lehet cserélni egy másikra, illetve az is előfordulhat, hogy csak a műsor létrejötte után találják ki, hogy ki legyen ez a celeb. Nyilván csak akkor hat, ha van benne celeb, ekkor a hatása egy negatív érték: az alaphatás -1-szerese és egy, a gagyi műsorokra jellemző egységes szorzó, osztva a celeb IQ-jával.

A celeb nevével és IQ-jának értékével definiálható. Az IQ nem változik az élet során.

Tesztelje az alaposztályokat!

| 1 | File Súgó                           |  |    |
|---|-------------------------------------|--|----|
|   | adatbevitel<br>összeállítás mentése |  | às |
| F |                                     |  | ÷  |

A megfelelő menüpont hatására adatbázisból olvassuk be a szükséges adatokat. (Az adatbázis két táblája: MUSOR, illetve CELEB.)

Beolvasás után minden gagyi műsorhoz rendeljünk egy véletlen celebet, (egy celeb akár több műsorban is szerepelhet), majd értelemszerűen névsorba rendezetten jelenítsük meg a lehetséges műsorokat a listafelületen.

A majdan adásba kerülő műsort úgy lehet összeállítani, hogy a kijelölt műsorok a Kiválaszt gomb hatására bekerülnek az összeállított műsort tartalmazó listába. (Ha tudja, megoldhatja egyetlen gombbal is.) Természetesen figyeljen arra, hogy minden műsor csak egyszer szerepelhet az aktuális kínálatban.

Legalább annyival küzdjünk a butaság ellen, hogy az ismeretterjesztő műsorok közül egyszerre többet is ki lehet választani, a népbutítók közül csak egyet. Az utóbbi listafelület alatt megjelenik a kijelölt műsor celebjének neve is.

A törlés gomb hatására még meg lehet gondolni, hogy valóban bekerüljön-e a műsor a műsorösszeállításba. Ha késznek gondoljuk az összeállítást, akkor a véglegesít gomb megnyomásával véglegesíthetjük döntésünket, feltéve, hogy megadtuk a műsorba kerülés helyes dátumát (formailag is helyes, de arra is figyeljen, hogy a mai dátumnál későbbi dátumot adjunk).

A véglegesítés a következőt jelenti: Hatására a listafelületen szereplő műsorokból létrejön egy adás. Az adást a dátum és benne lévő műsorlista jellemzi, melyet az adasbaVesz() és a torol() metódussal lehet módosítani, mindkét metódusban a hozzáadandó, illetve törlendő műsor szerepel paraméterként.

A létrejött adás bekerül az adások listájába, a listafelület és a dátummező pedig törlődik, és jöhet a következő válogatás. Ha már nem akarunk több adást létrehozni, akkor a menüpontban elmenthetjük a teljes összeállítást (a felhasználó által választott fájlba). Objektumként mentsen!

| 📓 Tv-músorok                                     |                |  |  |  |  |
|--------------------------------------------------|----------------|--|--|--|--|
| File Súgó                                        |                |  |  |  |  |
| Műsorösszeállítás Adás Adás2                     |                |  |  |  |  |
| Műsorok:                                         |                |  |  |  |  |
| Dátum: 2017.10.13 A magyarok eredete, történelem |                |  |  |  |  |
| Kvantumkáosz, fizika                             |                |  |  |  |  |
| Napkitörések, csillagászat                       |                |  |  |  |  |
|                                                  | Kibeszélő show |  |  |  |  |
| Nézőszám: 7 néző                                 |                |  |  |  |  |
|                                                  |                |  |  |  |  |
| Össz hatás: 236 pont                             |                |  |  |  |  |
|                                                  |                |  |  |  |  |
| A társadalom okosodik                            |                |  |  |  |  |
|                                                  |                |  |  |  |  |
|                                                  | Következő      |  |  |  |  |
|                                                  |                |  |  |  |  |
|                                                  |                |  |  |  |  |
|                                                  |                |  |  |  |  |
| Összeállítások beolvasása                        |                |  |  |  |  |
| Usszeannasók beólvásásá                          |                |  |  |  |  |
|                                                  |                |  |  |  |  |

Két alternatív adásfelület van:

alapján aznap okosodott vagy butult a társadalom.

Az Összeállítás beolvasása feliratú gomb hatására beolvassuk a korábban elmentett műsorfájlt, és már meg is jelenik a legelső adás műsorlistája, illetve az adás dátuma. A következő gomb hatására megnézhetjük a következő adás műsorait. Esetleg úgy is megoldhatja, hogy az utolsó után ismét az elsőt lehessen látni.

A műsorfelületre kattintva nézik az egyes műsorokat, vagyis ekkor növekszik a kiválasztott műsor nézettsége. Az is jelenjen meg, hogy az eddigi nézettségek alapján a teljes adásnapnak milyen hatása van a társadalomra, mekkora az összhatás, és ez

| الله المراجع الله المراجع المراجع ا |                                                                                                    |  |  |  |
|----------------------------------------------------------------------------------------------------|----------------------------------------------------------------------------------------------------|--|--|--|
| Dátumok:                                                                                                    | Műsorok:                                                                                                   |  |  |  |
| <ul> <li>2017.10.12</li> <li>2017.10.13</li> <li>2017.10.14</li> </ul>                                                                                                    | A prímszámok zenéje, matematika<br>Programozás a Javaból, informatika<br>Az univerzum csodál, csillagászat |  |  |  |
|                                                                                                    | sszeállítások beolvasása                                                                                   |  |  |  |

A másik felületen megjelenik az összes adásnap, és megnyomva a megfelelő rádiógombot, megjelenik az adott dátumhoz tartozó műsorlista.

Természetesen ezt is kiegészítheti a nézettségre vonatkozó eseményekkel, információkkal.

**További gyakorlásként** oldja meg az előző feladatsorok példáit, illetve a kiadott kötelező házi feladatokból azokat is, amelyeket nem ad be.

## Segítség az adatbázis-kezeléshez:

Először létre kell hoznunk a kapcsolatot (Connection):

```
// az adatbázis driver meghatározása
Class.forName("org.apache.derby.jdbc.EmbeddedDriver");
// az adatbázis definiálása
String url = "jdbc:derby://localhost:1527/ADATBAZIS_NEV";
// kapcsolodas az adatbázishoz
kapcsolat = DriverManager.getConnection(url, "user", "password");
```

Ha van kapcsolat, megkérjük, hogy hozzon létre egy Statement típusú utasításobjektumot, majd ezt az utasításobjektumot kérjük meg arra, hogy hajtsa végre a megadott sql utasítást.

```
String sqlUtasitas = "...";
utasitasObjektum = kapcsolat.createStatement();
eredmenyHalmaz = utasitasObjektum.executeQuery(sqlUtasitas);
```

Ezután végigiterálhatunk az eredményhalmazon (while (eredmenyHalmaz.next()){}) és egyenként lekérhetjük a megfelelő attribútumokat.

Végül minden megnyitott objektumot le is kell zárni. (Emiatt érdemes a try fejében megnyitni őket.)

## Segítség a dátumkezeléshez:

```
public String stringAlakuDatum() {
    DateFormat df = new SimpleDateFormat("yyyy.MM.dd");
    return df.format(datum);
}
```

illetve

```
String temp = txtDatum.getText();
Date datum = new SimpleDateFormat("yyyy.MM.dd").parse(temp);
```